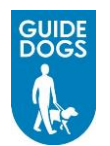

# **Register as a Guide Dog Supplier**

## How to Register

Following successful initial enquiries with Procurement or a member of Guide Dogs staff, you will need to register using the link provided to you by a member of the Guide Dogs team

You will be supplied with a Contact name and Email address, which acts as an authentication signature when entered, and submitted with the registration form. The registration is submitted to Guide Dogs for approval or rejection. A notification email will be sent advising the supplier of the decision

## **Accessing the Registration Form**

1. *Click* on the link for the **URL** for the Guide Dogs Portal in the email, the Supplier Portal login screen will be displayed

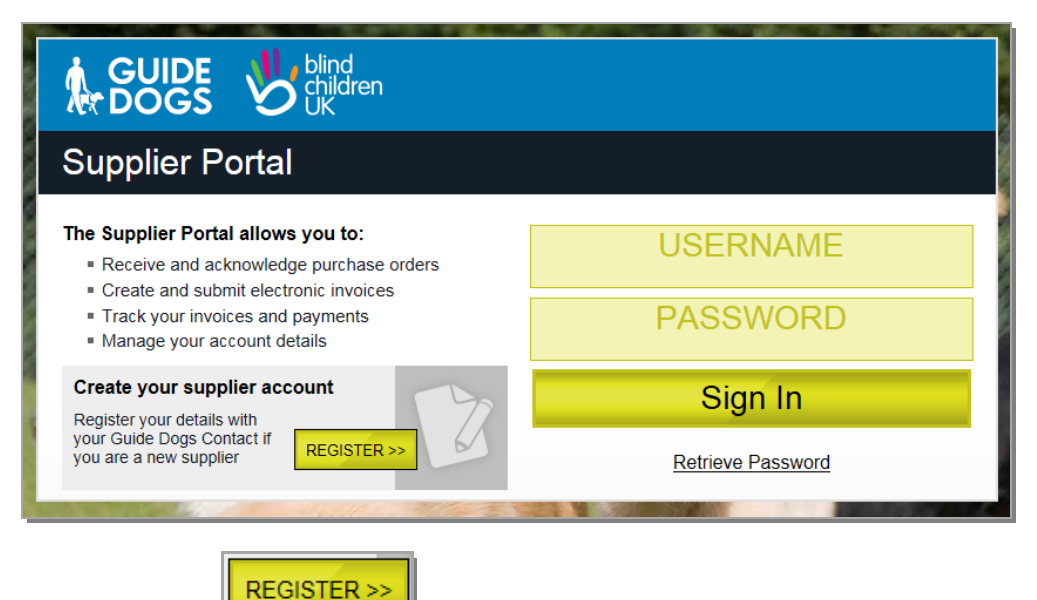

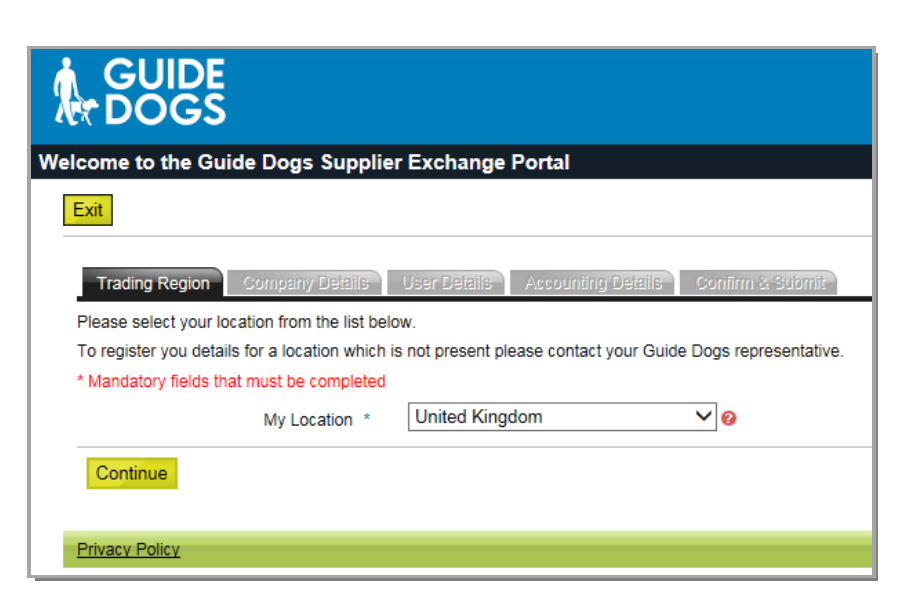

**Note:** For further information on entering each field, position the mouse over the red Question Mark <sup>2</sup> icon at the end of the appropriate field

## **Completing the Registration Form**

All fields marked with a asterisk \* are mandatory and must be completed. You can *click* with the mouse in the appropriate field, or you can use the **TAB** key on the keyboard to move between fields

1. **My Location** \*: If you are located in the UK you do not need to change this field, however if required you can choose a location from the drop-down menu by *clicking* 

the mouse on the drop-down field down arrow 💟 on the right of the My Location field

My Location \*

United Kingdom

2. Click Register

V 0

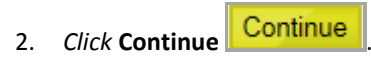

The Company Details screen will be displayed

### **Completing the Company Details screen**

Tax Registration Number

| Company Name:                                                                    | Enter your company's official registered trading name                                                                                                    |
|----------------------------------------------------------------------------------|----------------------------------------------------------------------------------------------------|
| Country:                                                                         | Enter your company's country of residence                                                                                                    |
| Address details (Address Line 1,<br>Address Line 2, Town, Country &<br>Postcode) | Enter your address details. All fields marked with a blue * are mandatory                                                                                 |
| PO Box Details:                                                                  | Only required if standard address not entered under address details                                                                                       |
| Preferred Communications<br>Language:                                            | Defaults to English (UK), if another language is required click on the drop-down arrow 🗹 and select required language                                     |
| Time Zone *                                                                      | Defaults to (UTC) Dublin, Edinburgh, Lisbon, London, if<br>another time zone is required, click on the drop-down<br>arrow and select required time zone   |
| Phone Number * & Ext                                                             | Enter a contact telephone number and extension if required                                                                                                |
| Registered Company:                                                              | If a registered company, place a tick in the check box.<br>The Company Registration Number * field will display,<br>enter the Company Registration number |
| Registered Company<br>Company Registration Number *                              | Check this box to confirm this is a registered company<br>3678906 ×                                                                                       |
| Tax Registered:                                                                  | If a tax registered company, place a tick in the check<br>box. The Tax Registration Number * field will display,<br>enter the Tax Registration number     |
| Tax Registered                                                                   | Check this box to confirm this is a Tax registered company 🥹                                                                                              |

| Trading Categories: | Select the business | categories that you will be trading with |
|---------------------|---------------------|------------------------------------------|
|                     | Guide Dogs or Blind | d Children UK. Click Assign Trading      |
|                     | Categories button   | Assign Trading Categories                |

3. The categories screen will appear. To search for specific categories, type in the search

text field, *click* **Search** button Search or *click* the relevant category item(s) in the list on the left pane and *click* **Add**. The selected items will appear in the right pane

| vailable Categories                                                                                                    |               | Assigned Categories                           |
|----------------------------------------------------------------------------------------------------|---------------|-----------------------------------------------|
| Search Clear                                                                                                    |               | 3 selected, out of 280                        |
| Accounting<br>Adhesive tape.<br>Advertising campaign services.<br>Advertising consultancy services.<br>Advertising management services.<br>Advertising photography services.<br>Advertising services.<br>Aeral advertising services.<br>Aeral advertising services.<br>Ataline batteries.<br>Anti-glare screens.<br>Audit<br>Ballpoint pens.<br>Body-repair services for vehicles.<br>Body finishing services.<br>Bookbinding and finishing services.<br>Bookbinding services.<br>Boots.<br>Box files, letter trays, storage boxes an<br>Boxes.<br>Breakdown and recovery services for c | Add<br>Remove | Chairs.<br>Staff training services.<br>Wipes. |

**Note**: Selecting a Category in the right pane and *clicking* **Remove** allows you to make changes to the selected categories

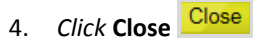

| Delivery Lead Time:                | If you have a default lead time for the goods or services you will be supplying, please specify in working days |
|------------------------------------|----------------------------------------------------------------------------------------------------|
| Supplier Contact email address:    | Enter the main contact email address for trading purposes                                                       |
| Guide Dogs internal contact email: | Email address for the person at Guide Dogs or Blind<br>Children UK who sponsored your registration in<br>Web3   |
| Delivery Week:                     | <i>Click</i> the radio button to the left of the days you will deliver                                          |

| Please enter your company informatio   | n usin <u>c</u> | the form below then click the S | ave & Cont    | tinue button to move to the n |
|----------------------------------------|-----------------|---------------------------------|---------------|-------------------------------|
| * Mandatory fields that must be comple | eted            |                                 |               |                               |
| Company Name                           | *               | Doggie bits                     |               | 0                             |
| Country                                | *               | United Kingdom                  | ~             | 0                             |
| Address Line 1                         | *               | 4 The Lane                      |               | 0                             |
| Address Line 2                         |                 |                                 |               |                               |
| Town                                   | *               | Wokingham                       |               |                               |
| County                                 |                 | Berkshire                       |               | 0                             |
| Postcode                               | *               | RG41 8NP                        |               | 0                             |
| PO Box Details*(Required only if star  | ndard a         | ddress not entered above) 😢     |               |                               |
| PO Box                                 |                 |                                 |               |                               |
| Postcode                               |                 |                                 |               |                               |
| Preferred Communications Language      |                 | English (UK)                    | ~             | 0                             |
| Time Zone                              | *               | (UTC) Dublin, Edinburgh, Lis    | sbon, l 🗸     | 0                             |
| Phone Number                           | *               | 0118977777                      | Ext. 453      | 3 📀                           |
| Registered Company                     |                 | Check this box to confirm thi   | is is a regis | tered company 😢               |
| Company Registration Number            | *               | 354678                          |               |                               |
| Tax Registered                         |                 | Check this box to confirm thi   | is is a Tax r | egistered company 😢           |
| Trading Categories                     |                 | Assign Trading Catego           | ries          | 0                             |
| Delivery Lead Time                     |                 |                                 |               | Days 😢                        |
| Supplier Contact Email Address         | *               | d.bits@doggiebits.com           |               | 0                             |
| Guide Dogs Internal Contact Email      | *               | t.trainer@guidedogs.org.uk      |               | 0                             |
| Delivery Week                          |                 |                                 |               |                               |
|                                        |                 |                                 |               |                               |

5. *Click* **Continue** Continue. If all the mandatory fields have been completed the User Details tab will be activated

#### Completing the User Details screen

Enter the details of the user who will be accessing the Guide Dogs Supplier Portal

| Title:                                    | No mandatory. Enter title for example, Mr, Mrs, Dr if required |
|-------------------------------------------|----------------------------------------------------------------|
| First Name & Surname:                     | Enter the first name and surname of the user                   |
| Phone Number:                             | Enter a contact number for the user                            |
| Email Address & Confirm Email<br>Address: | Enter a valid email address and confirm                        |
| Password & Confirm Password:              | Enter a preferred password to enter Web3                       |

| Mandatory fields that must be completed |                             |   |
|-----------------------------------------|-----------------------------|---|
| Title                                   |                             |   |
| First Name *                            | The                         |   |
| Surname *                               | Supplier                    |   |
| Phone Number *                          | 01189888888 Ext.            | 0 |
| Email Address *                         | t.supplier@doggiebits.co.uk | 0 |
| Confirm Email Address *                 | t.supplier@doggiebits.co.uk |   |
| Password *                              | •••••                       | 0 |
| Confirm Password *                      | •••••                       | 7 |

6. *Click* on **Continue** Continue. If all the mandatory fields have been completed the **Accounting Details** tab will become active

#### **Completing the Accounting Details screen**

| Contact Information: | Enter the contact information |
|----------------------|-------------------------------|
| Bank Account:        | Enter bank details            |

|                                                                                   | Country *                                                                                                    | United Kingdom                                                                               | ×      | < 🕗                           |
|-----------------------------------------------------------------------------------|----------------------------------------------------------------------------------------------------|----------------------------------------------------------------------------------------------|--------|-------------------------------|
|                                                                                   | Address Line 1 *                                                                                                    | 2 The Lane                                                                                   |        | 0                             |
|                                                                                   | Address Line 2                                                                                                    |                                                                                              |        |                               |
|                                                                                   | Town *                                                                                                    | Wokingham                                                                                    |        |                               |
|                                                                                   | County                                                                                                    | Berkshire                                                                                    |        | 0                             |
|                                                                                   | Postcode *                                                                                                    | RG40 4HJ                                                                                     |        | 0                             |
|                                                                                   | Phone Number *                                                                                                    | 01189888888                                                                                  | Ext. 2 | 45 🔞                          |
|                                                                                   |                                                                                                    |                                                                                              | l.     |                               |
| Remit                                                                             | ance Email Address *                                                                                                    | accounts@doggiebits.co.                                                                      | ик     | 0                             |
| Remiti<br>Confirm Remiti<br>Bank Account                                          | ance Email Address *                                                                                                    | accounts@doggiebits.co.                                                                      | uk     | 0                             |
| Remit<br>Confirm Remit<br>Bank Account<br>Enter the details of                    | ance Email Address * ance Email Address * of your bank account belo                                                          | accounts@doggiebits.co.                                                                      | uk     | _                             |
| Remitt<br>Confirm Remitt<br>Bank Account<br>Enter the details o                   | ance Email Address * ance Email Address * of your bank account belo Bank Name *                                              | accounts@doggiebits.co. accounts@doggiebits.co. w: Barclays                                  | uk     | ] 0                           |
| Remit<br>Confirm Remit<br>Bank Account<br>Enter the details of                    | ance Email Address * ance Email Address * of your bank account belo Bank Name * Bank Country *                               | accounts@doggiebits.co. accounts@doggiebits.co. w: Barclays United Kingdom                   |        | _ 0<br>_<br>_<br>_<br>0       |
| Remit<br>Confirm Remit<br>Bank Account<br>Enter the details of<br>14.41.7.0-Beta  | ance Email Address * ance Email Address * of your bank account belo Bank Name * Bank Country * Account Number                | accounts@doggiebits.co. accounts@doggiebits.co. w: Barclays United Kingdom 88888888          |        | 0<br>0<br>0                   |
| Remit<br>Confirm Remit<br>Bank Account<br>Enter the details of<br>04.41.7.0-Beta  | ance Email Address * ance Email Address * of your bank account belo Bank Name * Bank Country * Account Number Sort Code      | accounts@doggiebits.co. accounts@doggiebits.co. w: Barclays United Kingdom 88888888 20-67-90 | uk     | ] 0<br>] 0<br>] 0<br>] 0      |
| Remit<br>Confirm Remit<br>Bank Account<br>Enter the details of<br>: 4.41.7.0-Beta | ance Email Address * ance Email Address * of your bank account belo Bank Name * Bank Country * Account Number Sort Code IBAN | accounts@doggiebits.co. accounts@doggiebits.co. w: Barclays United Kingdom 88888888 20-67-90 |        | 0<br>  0<br>  0<br>  0<br>  0 |

1. *Click* on **Continue** Continue. The Confirm & Submit tab will become active

#### **Complete Registration**

The final tab displays all the information you have entered. Please review this information.

1. Once confirmed, scroll to the bottom of the screen, enter the security word prompt

|          | Thica           |  |
|----------|-----------------|--|
| Thica    | Privacy & Terms |  |
| Back Sub | omit            |  |

## **Editing details**

1. At this stage if you notice any errors or wish to add extra information, you can *click* on the tabs at the top of the screen to modify

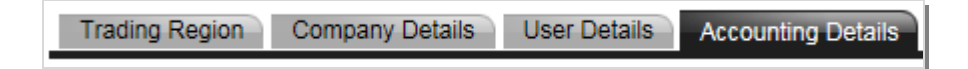

2. Return to the Confirm & Submit tab to Submit your request

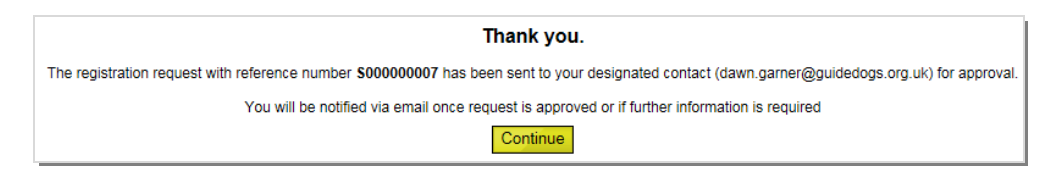

3. Please take a note of your reference number. You will be notified by email of approval or rejection, or if further information is required

## **Getting Help**

Please contact Guide Dogs Procurement Team on 0118 9835555 or email web3.procurement@guidedogs.org.uk

Thank you!